SA88-5994-00

 $\oplus$ 

**IBM ThinkPad 560X** セットアップ・ガイド

 $\oplus$ 

 $\oplus$ 

 $\oplus$ 

 $\oplus$ 

\_\_\_\_

 $\oplus$ 

 $\oplus$ 

**IBM ThinkPad 560X** セットアップ・ガイド SA88-5994-00

 $\oplus$ 

 $\oplus$ 

 $\oplus$ 

Title: C79DPMST CreationDate: 10/01/97 22:28:06

#### - ご注意 -

本書をお読みになり、本書がサポートする製品をご使用になる前に、必ず25ページの付録A, 『特記事項』 をお読みください。

#### 電波障害自主規制 届出装置の記述

この装置は、第二種情報装置(住宅地域またはその隣接した地域において使用されるべき情報装置)で 住宅地域での電波障害防止を目的とした情報処理装置等電波障害自主規制協議会(VCCI)基準に適合 しております。 しかし、本装置をラジオ、テレビジョン受信機に近接してご使用になると、受信障害の原因となるこ とがあります。 本書に従って正しい取り扱いをしてください。

#### 第1版 (1997年11月)

| 原典  | P/N 05L1288<br>IBM ThinkPad 560X<br>Setup Guide |
|-----|-------------------------------------------------|
| 発 行 | 日本アイ・ビー・エム株式会社                                  |
| 担当  | ナショナル・ランゲージ・サポート                                |

Copyright International Business Machines Corporation 1997. All rights reserved.

Translation: Copyright IBM Japan 1997

### 安全に正しくお使いいただくために

この取扱説明書には、本製品を安全に正しくご使用いただくための安全表示が記述されています。この 取扱説明書を保管して、必要に応じて参照してください。

#### 絵表示について

この取扱説明書および製品への安全表示については、製品を正しくご使用いただいて、あなたや他の 人々への危害や財産への損害を未然に防止するために、次の絵表示をしています。その表示と意味は次 のようになっています。

| <u></u> 尒 危険 | この表示を無視して誤った取扱いをすると、人が死亡または重<br>傷を負う可能性がある危険が存在する内容を示しています。              |
|--------------|--------------------------------------------------------------------------|
| ⚠注意          | この表示を無視して誤った取扱いをすると、人が傷害を負う可<br>能性が想定される内容または物的損害の発生が想定される内容<br>を示しています。 |

#### 危険/注意ラベルの表示について

この製品の外部または内部に黄色地に黒文字で表示されているラベルがある場合は、安全上に関して の、危険または注意ラベルです。必ず表示の指示に従ってください。 この取扱説明書に記述されている内容以外に、危険または注意ラベルによる表示がある場合は(たとえ ば製品上)、必ずそのラベルの表示による指示に従ってください。

#### ▲危険

本製品を改造しないでください。火災、感電のおそれがあります。

表示された電源電圧以外の電圧で使用しないでください。タコ足配線をしないでください。火災、 感電のおそれがあります。

本製品は、付属の電源コード以外は使用しないでください。付属の電源コードを他の機器には使用 しないでください。火災、感電のおそれがあります。

iii

<del>)</del>

ぬれた手で電源プラグを抜き差ししないでください。感電のおそれがあります。 電源コードを傷つけたり、破損したり、加工したりしないでください。また重い物を載せたり、引 っ張ったり、無理に曲げたりすると電源コードを破損し、火災、感電のおそれがあります。 コンピューターの構成に電話ケーブル接続、通信ケーブル接続、テレビのアンテナ線接続が含まれ ている場合、付近に雷が発生しているときは、それらのケーブルに触れないようにしてください。 万一、発熱していたり、煙が出ている、変な臭いがするなどの異常状態のまま使用すると、火災、 感電のおそれがあります。すぐに電源スイッチを切り、電源プラグをコンセントから必ず抜き、バ ッテリー・パックを取り外して、販売店または保守サービス会社にご連絡ください。 万一、異物(金属片、水、液体)が機器の内部に入った場合は、すぐに本体の電源スイッチを切り、 電源プラグをコンセントから必ず抜き、バッテリー・パックを取り外して、販売店または保守サー ビス会社にご連絡ください。そのまま使用すると火災、感電のおそれがあります。

電池について

本製品には、次の2種類の電池が使用されています。

– バッテリー・パック (本体の主電源用で着脱可能)

- リチウム電池

バッテリー・パック以外の電池は専門の担当員によってのみ交換されます。電池の交換について

は、お買い求めの販売店または IBM サービス・センターまでお問い合わせください。

電池の取扱いを誤ると、発熱、発火、破裂のおそれがあります。

電池は幼児の手の届かない所に置いてください。万一、幼児が電池を飲み込んだ場合は、直ちに医 師と相談してください。

次の行為は絶対にしないでください。

- 水にぬらすこと

- 100 以上の過熱や焼却

- 分解や、本体や専用の機器以外による充電

電池は、地方自治体の条例または規則に従って破棄してください。ごみ廃棄場で処分されるごみの 中に捨てないでください。

充電式バッテリー・パックを分解、焼却、ショートさせないでください。

外付けモニターのカバーは開けないでください。内部には高電圧部分があり危険です。

22:28:06

### ⚠危険

ケーブル類の取付け、取外し順序

電源コード、電話ケーブル、および通信ケーブルには危険な電流が流れています。感電を防止する ために、コンピューターまたは接続装置を設置または移動するとき、またはカバーを開ける際に は、下記の手順でケーブルの接続および取外しを行ってください。

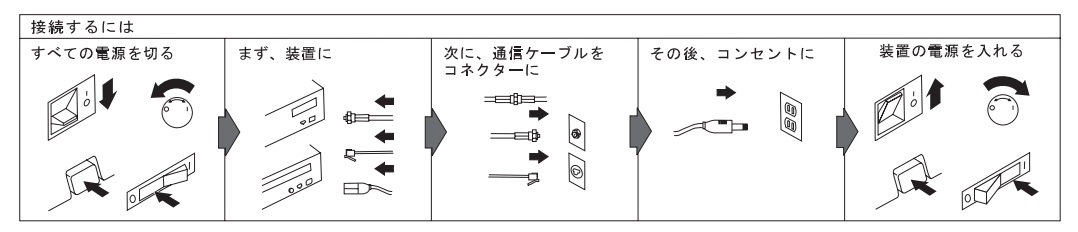

電話ケーブル、通信ケーブルまたはテレビのアンテナ線を接続する製品は、雷の発生時にはケーブルの接続をしないでください。

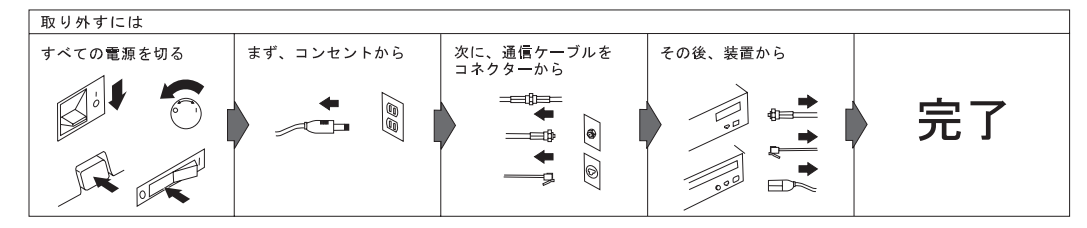

電話ケーブル、通信ケーブルまたはテレビのアンテナ線を接続する製品は、雷の発生時にはケーブルの接続および取外しをしないでください。

v

<del>)</del>-

#### ⚠注意

電源プラグを抜くときは、電源コードを引っ張らないでください。コードが傷つき、火災、感電の 原因となることがあります。(必ずプラグを持って抜いてください。)

湿気やほこりの多い場所に置かないでください。火災、感電の原因となることがあります。

連休などで長期間使わないときは、バッテリー・パックを本体から抜いておいてください。

液晶ディスプレイ (LCD) 内の蛍光灯の中には水銀が含まれています。ごみ廃棄場で処分されるご みの中に捨てないでください。液晶ディスプレイの廃棄にあたっては、地方自治体の条例または規 則に従ってください。

液晶ディスプレイはガラスで作られており、コンピューターを乱暴に扱ったり落としたりすると壊れることがあります。液晶ディスプレイが壊れて内部の液体が眼に入ったり、手についたときは、 すぐに水で5分以上洗ってください。何らかの症状が残る場合は、医師の診断を受けてください。

## 目次

 $\oplus$ 

 $\oplus$ 

| 安全に正しくお使いいただくために        |
|-------------------------|
| はじめに                    |
| 付属品の確認                  |
| 各部の名称                   |
| <b>ThinkPad</b> のセットアップ |
| Windows 95 のセットアップ 17   |
| Windows 95 の終了 23       |
| 付録 <b>A.</b> 特記事項       |

 $\oplus$ 

 $\oplus$ 

 $\oplus$ 

Copyright IBM Corp. 1997

vii

 $\oplus$ 

Œ

 $\oplus$ 

 $\square$ 

1

このたびは ThinkPad 560X をお買い上げいただき、ありがとうございます。

ThinkPad 560X を初めてお使いになる場合は、次の手順に従ってください。詳細と実際の手順については、指示されたページ、およびマニュアルを参照してください。

 付属品の確認 最初に、必要な付属品がすべて揃っているかどうか確認し ます。 →5ページを参照してください。

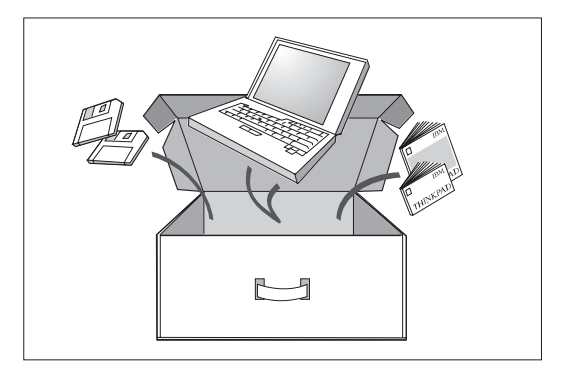

**2** ThinkPad のセットアップ

バッテリー・パックを ThinkPad に取り付けます。これ で ThinkPad の電源を入れる準備ができました。 ➡ 11 ページを参照してください。

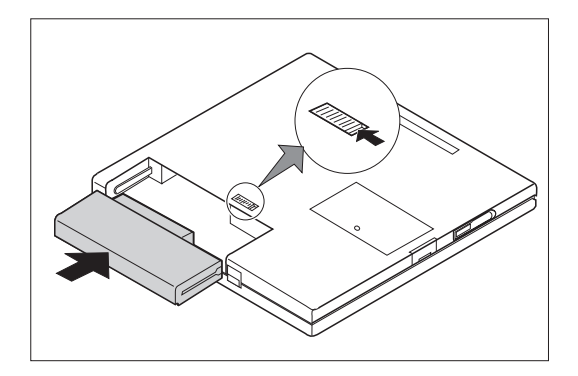

Copyright IBM Corp. 1997

#### **3** Windows 95 のセットアップ

この ThinkPad には、 Windows 95 が事前に導入され ています。ThinkPad の画面の指示に従って、オペレー ティング・システムをセットアップしてください。

→ 17 ページ および ファースト ステップ ガイドを参照してください。

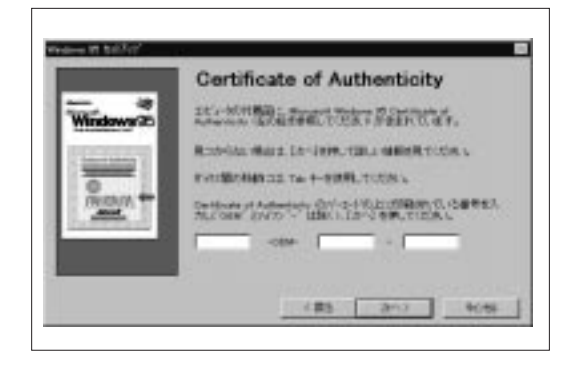

**4** ThinkPad を使用していくつかの操作をする ThinkPad で、次のような操作を試してみることができ ます。 → 使ってみよう ThinkPad を参照してください。

インターネットへの接続

レターの作成

レターの保存

レターの印刷

外付けモニターの使用

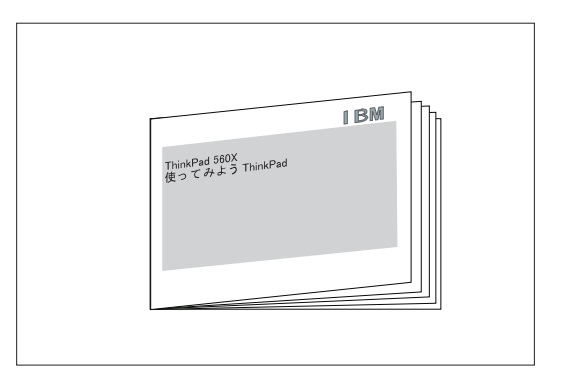

Æ

**2** IBM ThinkPad 560X セットアップ・ガイド

### 5 ThinkPad についてより詳しく知りたい場合は

次のような知識を得ると、ThinkPad をより有効に使用 できます。

➡ ThinkPad 560X ユーザーズ・ガイド を参照してください。

ThinkPad 560X の機能に付いて

ThinkPad 機能設定プログラムと Easy-Setup について

バッテリーについて

システムの保護について

ThinkPad の拡張機能に付いて

ThinkPad の問題の判別と処置について

ThinkPad の仕様について

### **6**より複雑な操作を ThinkPad で行う

以下のような操作を行いたい場合は、

→ ThinkPad ステップ・アップ・ガイド を参照してください。

海外で ThinkPad を使う

PC カードの使用方法

システム・リソースの競合を回避する

ソフトウエアをインストール

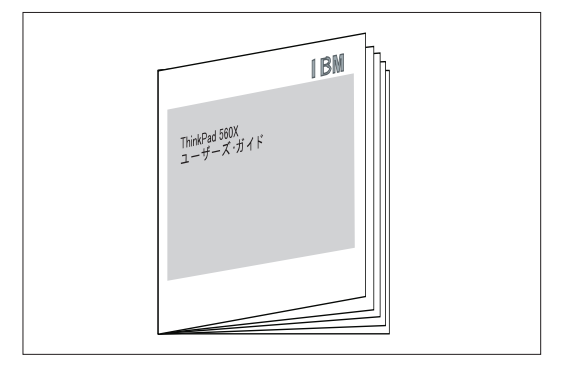

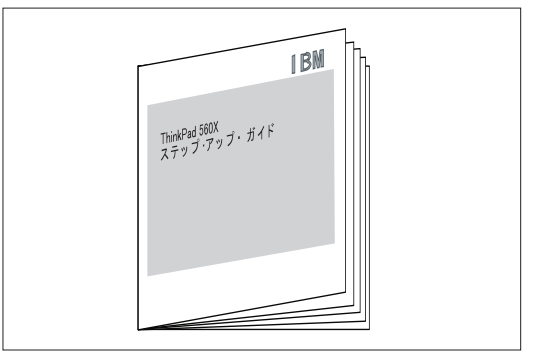

はじめに **3** 

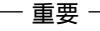

導入されているソフトウェアまたはハード・ディスク上のファイルを誤って削除した場合に備えて、システムのバックアップを取っておくことをお勧めします。ThinkPad では、導入済みソフトウェアのバックアップ・ディスケットを作るのには、ディスケット・ファクトリーを使用します。詳細については、*ThinkPad 560X ユーザーズ・ガイド*を参照してください。

ディスケット・ファクトリーからバックアップ用ディスケットを作成する前に、ハード・ディスクからディスケット・ファクトリーを誤って削除した場合、導入済みアプリケーション CD からディスケット・ファクトリーを再現させることができます。使用 方法などについては、導入済みアプリケーション CD の HOWTOUSE.TXT を参照してください。但し、この CD の内容より ハード・ディスクの内容の方が一部、新しい場合がありますので、ハード・ディスクのディスケット・ファクトリーを使用してバ ックアップ用ディスケットを作成されることをお勧めします。

注: サポート情報を IBM のインターネット・ホームページで手入できます。URL は、次のとおりです。

http://www.ibm.co.jp/pc/home/download.html

箱から付属品を取り出します。付属品をひとつずつ、下の図と照合します。万一、付属品が不足または破損していた場合は、 ThinkPad をお買い上げの販売店にご連絡ください。

ThinkPad 本体

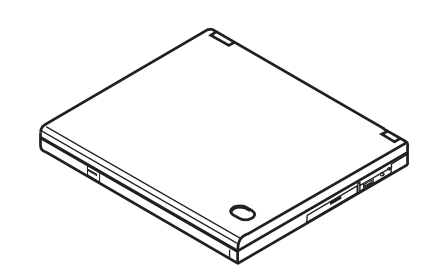

AC アダプター

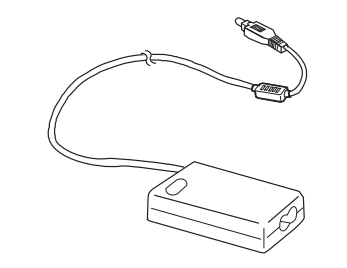

外付けディスケット・ドライブ

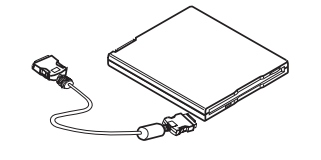

Copyright IBM Corp. 1997

バッテリー・パック

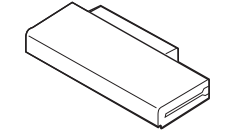

電源コード

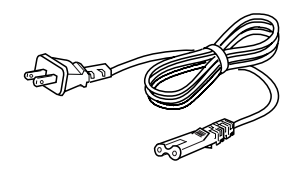

アプリケーション **CD-ROM** パッケージ

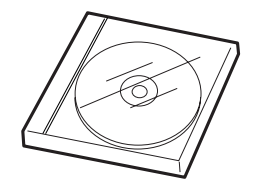

トラックポイント用予備キャップ

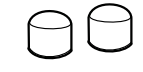

ThinkPad マニュアル類

セットアップ・ガイド (本書) 使ってみよう **ThinkPad** ユーザーズ・ガイド ステップ・アップ・ガイド

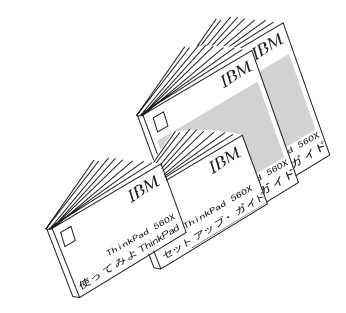

*ファースト ステップ ガイド* (CD-ROM 付き)

#### ThinkPad 封筒

この封筒には次の付属品が入っています。

#### お客様登録用紙

International Service Information

International Program License Agreement booklet

International Program License Agreement information sheet

Multilingual License Information

その他のパンフレットおよびフライヤー

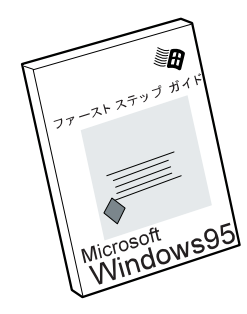

¢

7

この章では、ThinkPad の各部の名称について説明します。

正面図

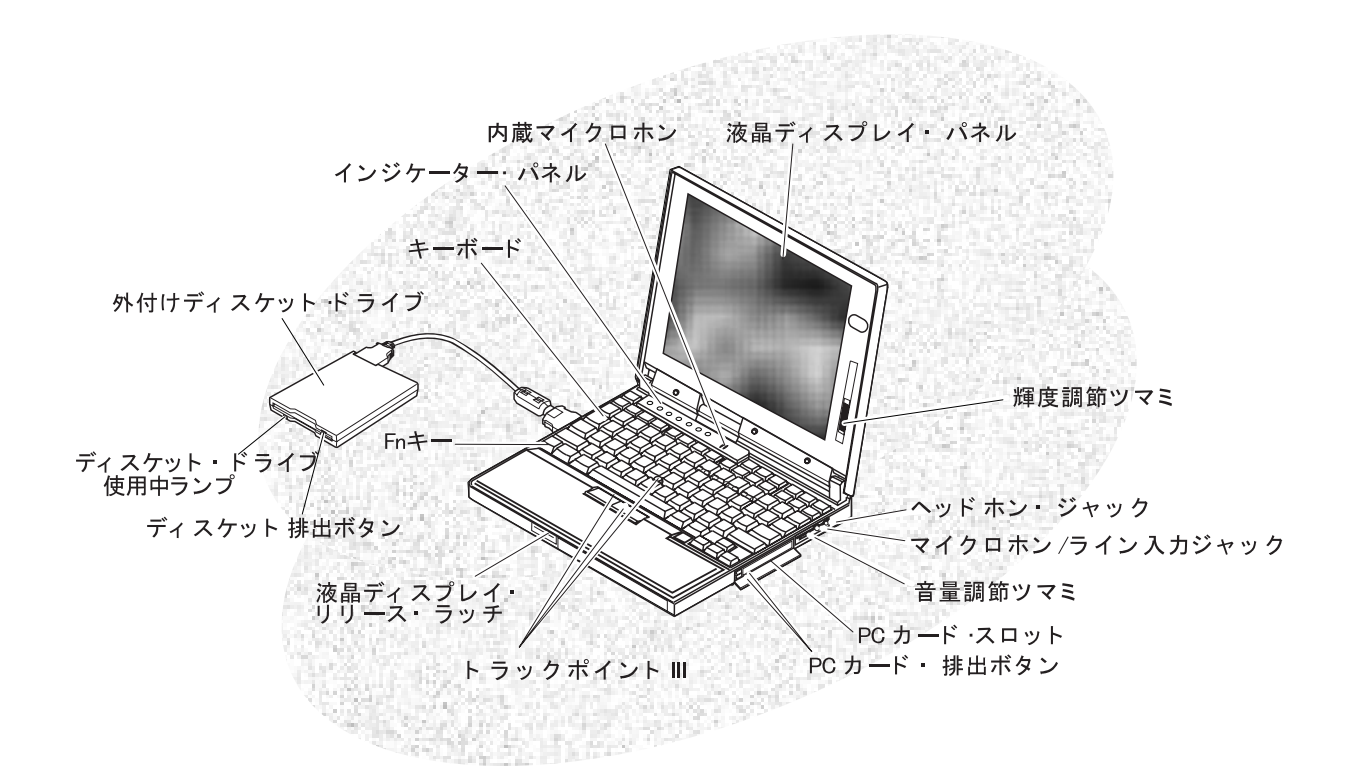

Title: C79DPMST CreationDate: 10/01/97 22:28:06

背面図 コネクター・カバー 外付けディスケット ドライブ・コネクター 赤外線ポート 電源スイッチ セキュリティ・キー・ホール  $\bigcirc$ Ο Ο 電源ジャック シリアル・コネクター 外付け入力装置コネクター パラレル・コネクター

外付けディスプレィ・コネクター

汎用シリアル (USB) ポート

 $\oplus$ 

⊕

7)

8 IBM ThinkPad 560X セットアップ・ガイド

 Title: C79DPMST CreationDate: 10/01/97 22:28:06

底面図 (バッテリー・パック取り付け後)

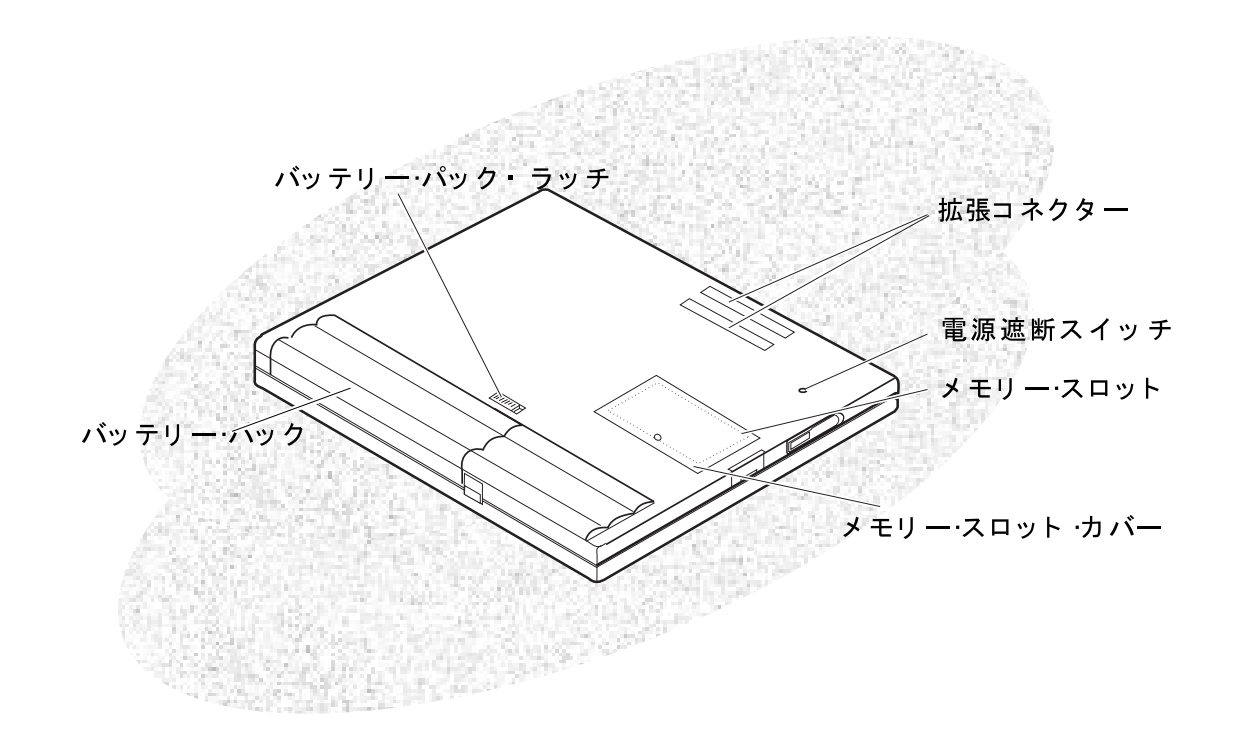

 $\oplus$ 

各部の名称 9

Ф

 $\oplus$ 

ŧ

**10** IBM ThinkPad 560X セットアップ・ガイド

[

 $\oplus$ 

 $\oplus$ 

 $\oplus$ 

### ThinkPad のセットアップ

この『ThinkPad のセットアップ』を終了すると、ThinkPad の 組み立てと始動の準備ができます。

**1** ThinkPad を裏返して、底面を上にする

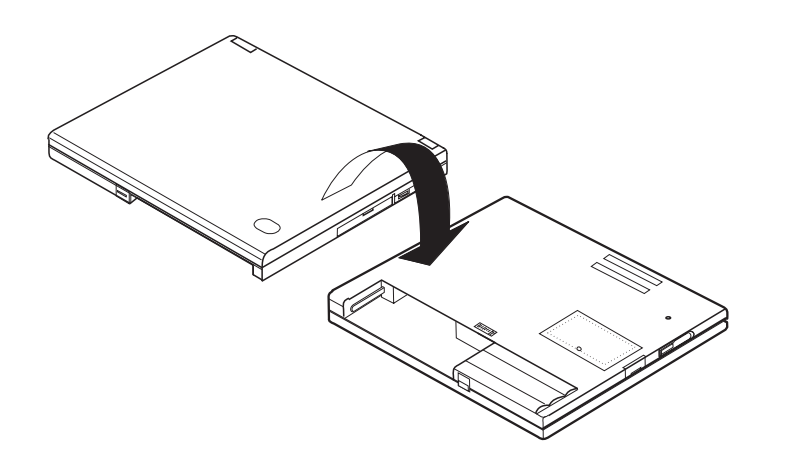

ご使用の ThinkPad に付属のバッテリー・パッ クには、微量の有害物質が含まれています。事故 防止のため、次の指示に従ってください。

火の近くに置かない。

雨などの水にぬらさない。

分解しない。

落としたりして物理的なショックを与えない。

必ず IBM 指定のバッテリー・パックを使用 する。

子供の手に届かないところに保管する。

バッテリーの廃棄にあたっては、地方自治体の条 例または規則に従って適切に処理してください。

Copyright IBM Corp. 1997

11

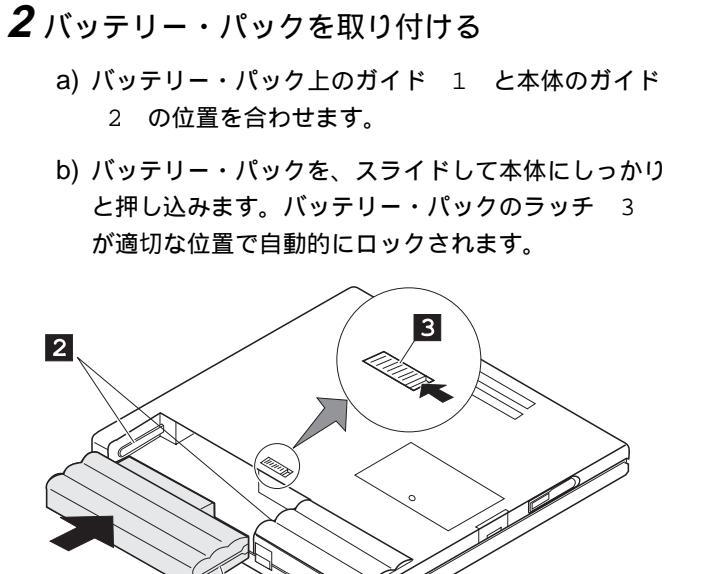

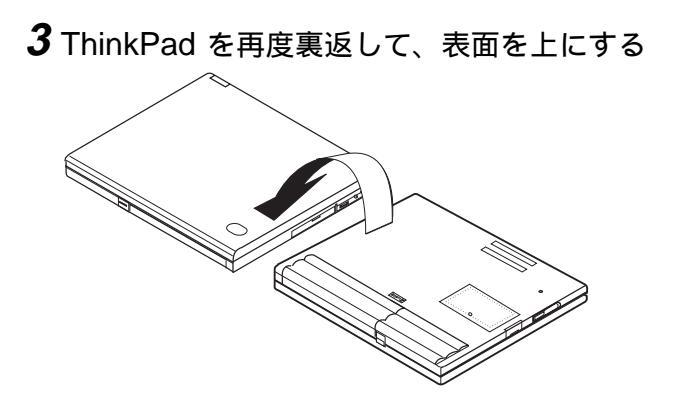

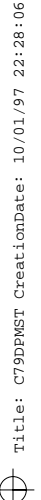

#### 4 外付けディスケット・ドライブを接続する

- a) ThinkPad 側面にある、外付けディスケット・ドライ ブ・コネクターのカバーを開けます。
- b) 外付けディスケット・ドライブに、コネクターの側面
   1 を押しながら、ケーブルを装置に接続 2 しま
   す。同じように、ThinkPad 側面にある外付けディス
   ケット・ドライブ・コネクターに、コネクターの側面
   3 を押しながら、ケーブルを ThinkPad に接続
   4 します。

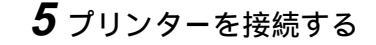

プリンターを ThinkPad に接続して使用する場合は、 ThinkPad のコネクター・カバー を取り外して、プリン ター・ケーブルをパラレル・コネクターに接続します。次 に、プリンターの電源を入れます。

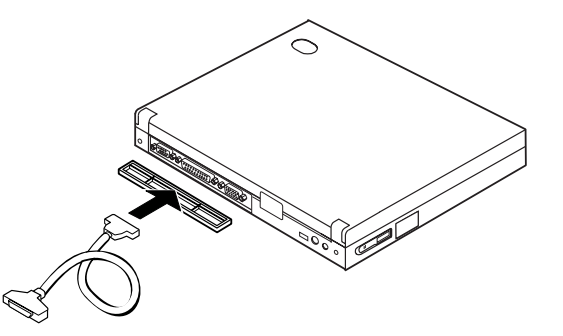

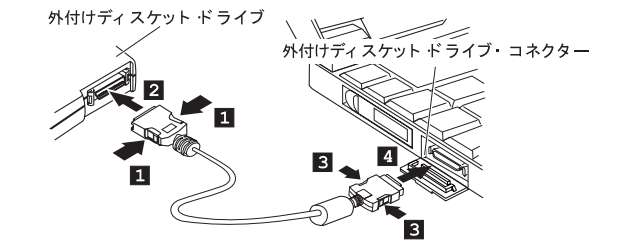

### 6 AC アダプターを図の順番で接続する

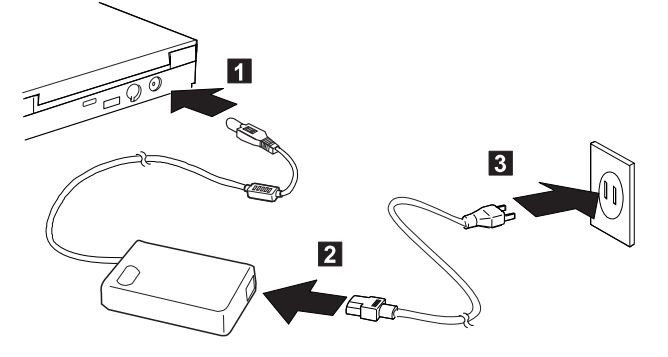

# 7 液晶ディスプレイを開ける a) ThinkPad の液晶ディスプレイ・リリース・ラッチ 1 を押して、液晶ディスプレイを開き 2 ます。 b) 液晶ディスプレイを調節して見やすい角度にします。 液晶ディスプレイは 135° まで角度を調節できます。 強引に液晶ディスプレイを 135° 以上開かない 液晶ディスプレイを 135° 以上無理に開かないでくだ さい。無理に開くと、ディスプレイのヒンジ、または ThinkPad 本体などが壊れるおそれがあります。

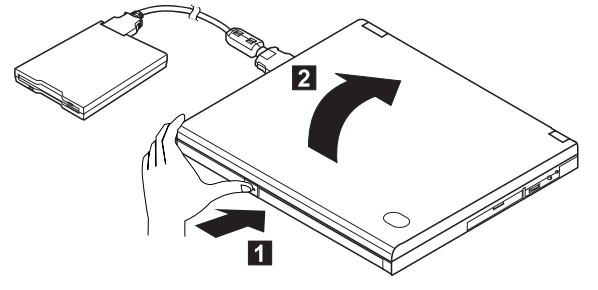

- 8 ThinkPad の電源をオンにする
  - a) 電源スイッチ 1 を押して手を離し、ThinkPad の 電源をオンにします。電源スイッチは、いったん押し て手を離すと、自動的にもとに戻ります。
  - b) 画面の輝度を輝度調節つまみ 2 で調節します。

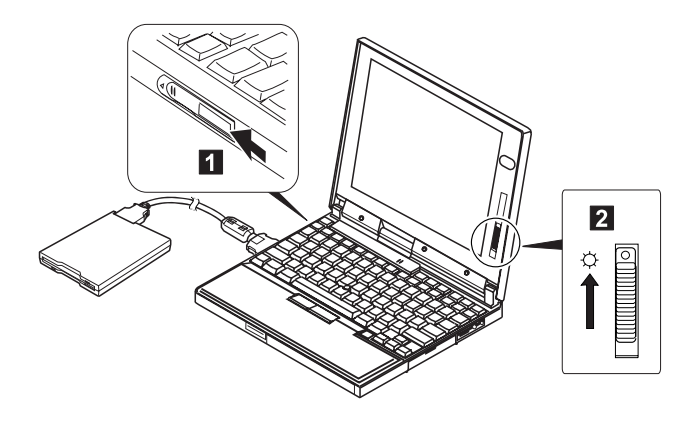

Title: C79DPMST CreationDate: 10/01/97 22:28:06

**9** ビープ音が一度鳴って "ユーザー情報" ウィンドウが表示 されます。

|   | 2-++           | -情報<br>.<     |
|---|----------------|---------------|
|   | 683)<br>9(160) |               |
| * |                | (#5 (2m) 40t6 |

上のウインドウが表示されたら、17ページの 『Windows 95 のセットアップ』 に進んでください。

これ以外のウインドウが表示された場合は、なにか問 題が起こっている可能性があります。*ThinkPad 560X ユーザーズ・ガイド*の"第5章"を参照してく ださい。

トラックポイント III の操作方法を知りたい場合は、 16ページの『トラックポイント III の操作』を参照 してください。

### トラックポイント III の操作

トラックポイント III は、画面上のポインターを移動するための 装置です。左右のクリック・ボタンは、マウスの左右のクリッ ク・ボタンと同じ機能を持っているので、このトラックポイント III ですべてのマウス操作ができます。

画面上でカーソルを移動するには、ポインターを移動したい方向 に、キーボード中央にある赤いキャップのスティックを、人差し 指ででゆっくり押します。オブジェクトを選択およびドラッグす るには、親指でクリック・ボタンをクリックします。左右どちら のボタンをクリックするかは、ソフトウェアにより異なります。

「クリック」とは、左クリック・ボタンを一度押す動作をい います。

「ダブルクリック」とは、左クリック・ボタンをすばやく (約1秒以内に)二度押す動作をいいます。

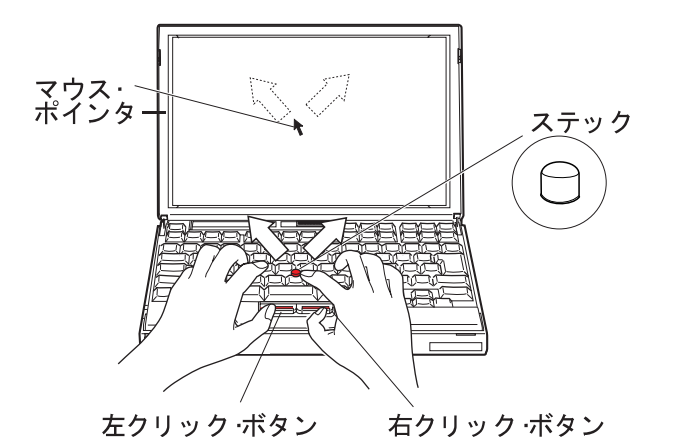

トラックポイント III の詳しい説明については、*ThinkPad 560X* ユーザーズ・ガイドを参照してください。

### Windows 95 のセットアップ

この項では、Windows 95 のセットアップ方法に付いて説明します。

- 注: Windows 95 のセットアップ中にシステムがハングしてし まった場合は、 ThinkPad の電源をいったんオフにして再 びオンにしてください。
  - **1** 次に示すウインドウは、ステップ 9 (15ページ) で表示 された"ユーザー情報" ウィンドウです。

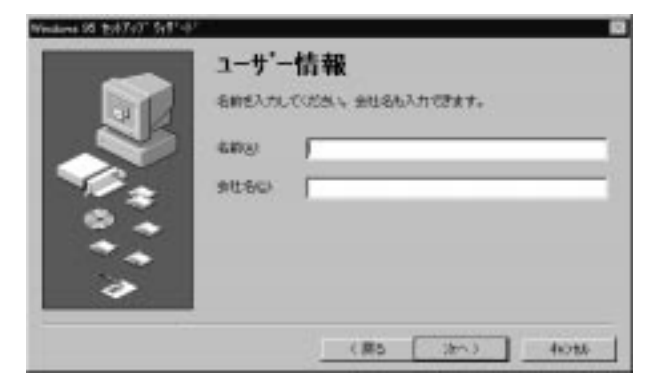

**2** 名前と会社名を空欄に入力し、「次へ」をクリックしま す。"使用許諾契約書" ウィンドウが表示されます。

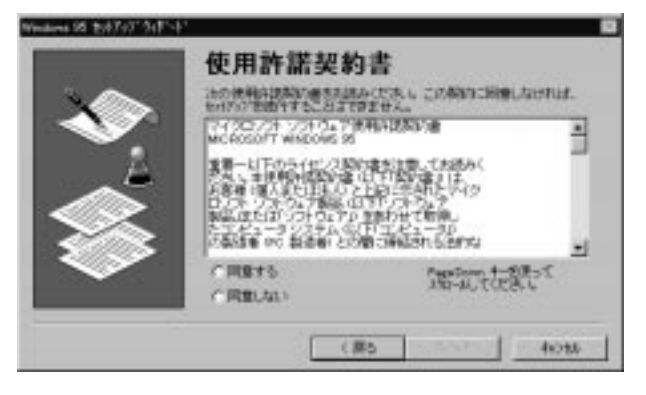

Copyright IBM Corp. 1997

17

3 内容をよく読んでください。内容に同意する場合は、「同意する」をクリックします。続いて「次へ」をクリックします。"Certificate of Authenticity" ウィンドウが表示されます。

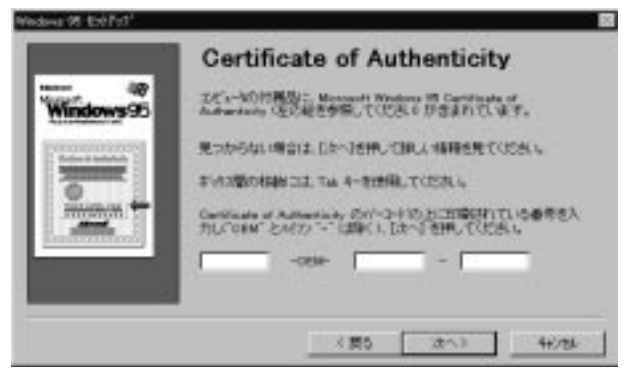

4 ファースト ステップ ガイド Microsoft Windows 95 (付属の小冊子)の表紙を参照してください。"Certificate of Authenticity"において、バーコードの上にある"Product ID"に続いて、数字やアルファベットの番号が並んでいます。画面の3つの空欄に、この番号を入力します。その

後、「次へ」をクリックします。"ウィザードの開始" ウィ ンドウが表示されます。

**5** 「完了」をクリックして、Windows 95 を始動します。 メッセージが表示された後、"日付と時刻のプロパティ"が 表示されます。

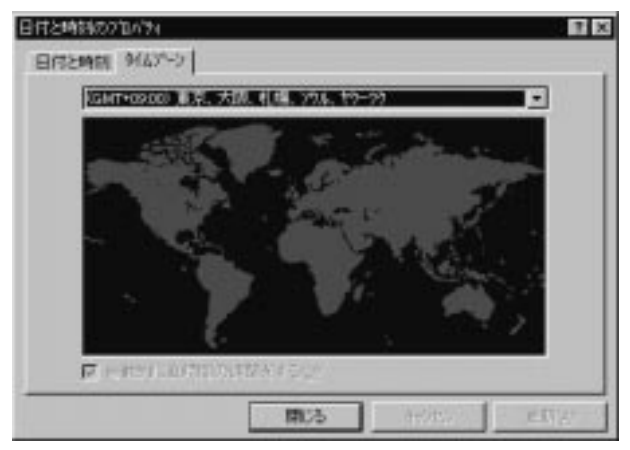

6 ▼ をクリックし、住んでいる地域に最も近い地域名(日本の場合は、東京、大阪、札幌、ソウル、ヤクーツク)をリストから選択します。

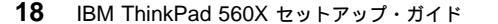

7「日付と時刻」のタブをクリックして、その画面を表示し、表示されている日付と時刻が正しいかどうか確認してください。正しくない場合は、調整してください。「閉じる」をクリックします。最初の"プリンタウィザード"ウィンドウが表示されます。

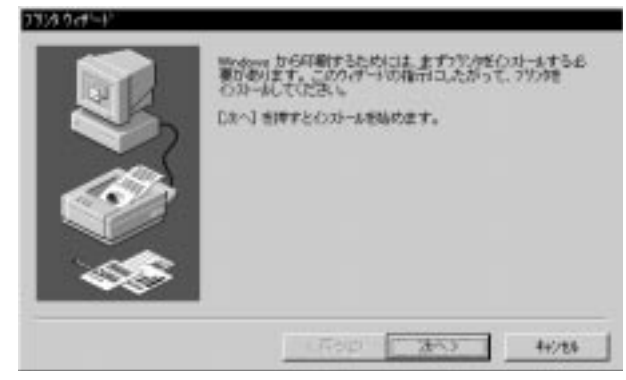

- **8**「次へ」をクリックして、プリンターをセットアップします。
  - 注: プリンターをお持ちでない場合、または後でセットアップをしたい場合は、「キャンセル」をクリックして、次のプリンターについてのステップをとばしてください。セットアップが完了すると、ThinkPad が使用できるようになります。Windows 95 のデスクトップから、「マイコンピュータ」、「プリンタ」を使用して、後からプリンターを設定できます。

2 番目の "プリンタ ウィザード " ウィンドウが表示されま す。

| S Can                                                  | 数でもないたくたくため、アンパーないためでは、アンパウインはないない<br>日本語のであっていため、アンパウーないよい場合は、アンパウインはを参加<br>の最もアングを超んでたたい。 |
|--------------------------------------------------------|---------------------------------------------------------------------------------------------|
| \$28/DBP                                               | 177/492                                                                                     |
| APTI<br>Canon<br>CASED<br>DEO<br>EFISION<br>Fusi Xanon | Apple Lase/Witer Pro 406<br>Apple Lase/Witer Pro 405<br>Apple Lase/Witer Select 610         |
|                                                        | P000088                                                                                     |
|                                                        | (表) 4/45                                                                                    |

- **9** お持ちのプリンターの製造元名を 製造元 のリストで探します。
  - *製造元名、プリンタ名がリストにある場合* ここでは、例として、IBM 社製 5584-G02/H02 を選 択します。
    - a) プリンターの製造元名をクリックします。
    - b) リストからプリンターを選び、次へをクリックし ます。

製造元名、またはプリンターがリストに ない 場合 は、次の手順に従ってください。

- a) 「ディスク使用」をクリックします。"フロッピー ディスクからインストール"のウィンドウが表示 されます。
- b) プリンターに付属しているデバイス・ドライバ
   ー・ディスケット(複数ある場合は一枚目)をデ
   ィスケット・ドライブに差し込み、「OK」をク
   リックします。

Windows 95 のセットアップ 19

c) リストからお持ちのプリンターを選び、「次へ」 をクリックします。

3 番目の "プリンタ ウィザード" のウィンドウが表示され ます。

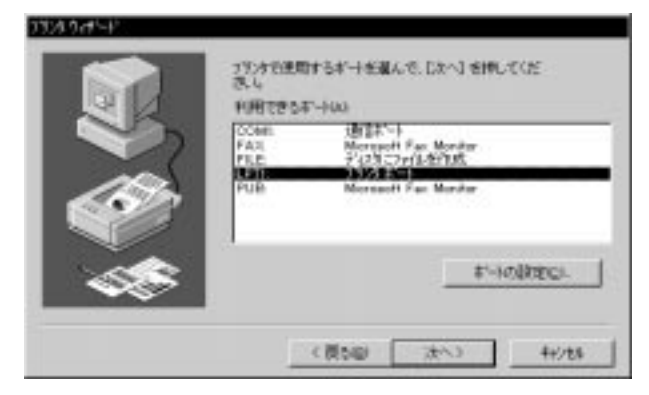

10 プリンター用のポートを選択し、「次へ」をクリックしま す (デフォルトでは LPT1 が選択されています)。4 番目 の "プリンタ・ウィザードの追加" ウィンドウが表示され ます。

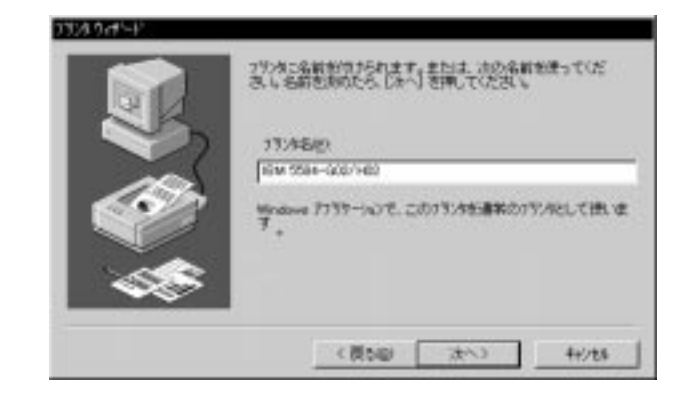

**11** プリンター用の名前を入力し、「次へ」をクリックします (表示されている名前をも使用できます)。最後の"プリン タ ウィザード"のウィンドウが表示されます。

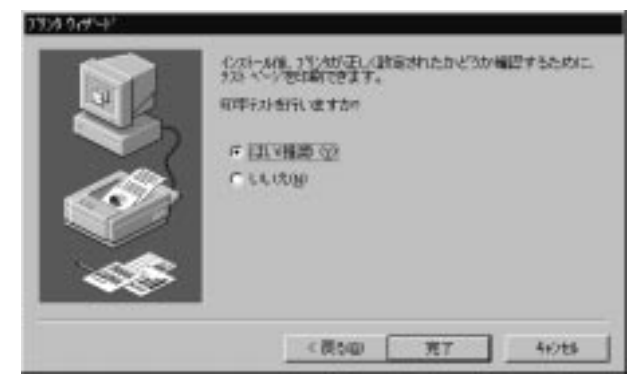

**12**「はい」を選択し、「完了」をクリックします。 テスト ページが印刷されます。

Æ

10/01/97 22:28:06

CreationDate:

C79DPMST

Title:

13 テストページは正しく印刷されましたか?

正しく印刷された場合は、「はい」をクリックしま す。Windows 95 のデスクトップが表示されます。

正しく印刷されなかった場合は、「いいえ」をクリッ クします。"Windows のヘルプ"ウィンドウが表示さ れます。このウィンドウの指示に従って、プリンター の問題を解決してください。

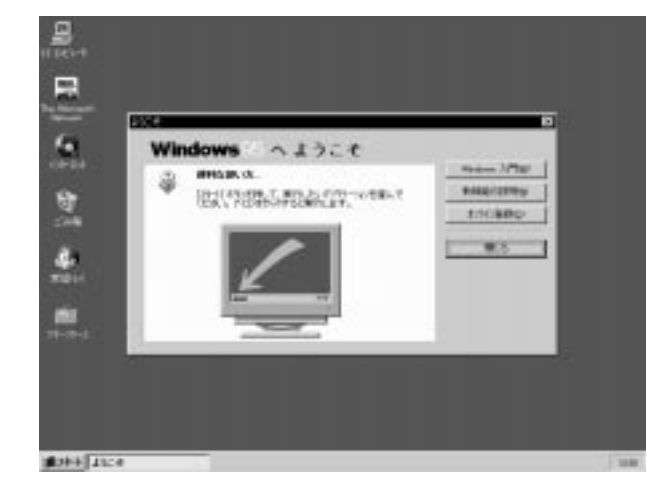

これでセットアップが完了しました。

Title: C79DPMST CreationDate: 10/01/97 22:28:06

*"使ってみよう ThinkPad*" または *"ThinkPad 560X ユーザー ズ・ガイド*" を参照しながら、ThinkPad をご活用ください。

ThinkPad を終了したい場合は、23ページの『Windows 95 の 終了』へ進んでください。

Æ

 $\oplus$ 

¢

**22** IBM ThinkPad 560X セットアップ・ガイド

 $\oplus$ 

 $\oplus$ 

 $\oplus$ 

### Windows 95 の終了

Windows 95 のセットアップが終了した場合、または終了した い場合は、次の手順に従ってください。

1 画面左下隅の「スタート」をクリックします。次の画面が 表示されます。

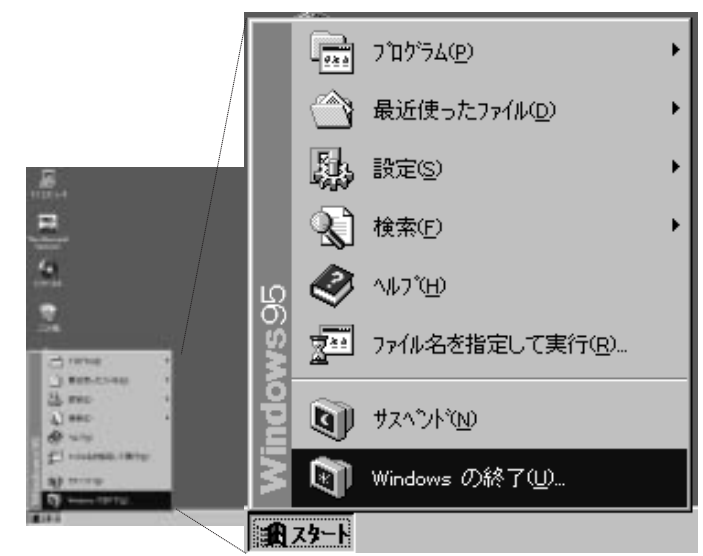

- **2**「Windows の終了」をクリックします。確認のメッセージが表示されます。コンピュータの電源を切れる状態にするがデフォルトの選択になっています。
- **3** ThinkPad を終了させたい場合は、「はい」をクリックします。ThinkPad の電源が自動的にオフになります。

―― ファイルのダメージを避けるために‐

アプリケーション・ソフトウェアのプログラムを終了する場合、または ThinkPad を終了したい場合は、最初にアプリケーソン・プログラムを終了してから、この手順を使用してWindows 95 を終了してください。

ご使用の ThinkPad のファイルのダメージを避けるために、 ThinkPad を使用する仕事が終了するたびに、必ず、ここで 説明した手順に従って、Windows 95 を終了してください。

Copyright IBM Corp. 1997

23

 $\oplus$ 

¢

**24** IBM ThinkPad 560X セットアップ・ガイド

ψı

 $\oplus$ 

 $\oplus$ 

### 付録A. 特記事項

本書において、日本では発表されていない IBM 製品、(機械およびプログラム)、プログラミングまた はサービスについて言及または説明する場合があります。しかし、このことは、弊社がこのような IBM 製品、プログラミングまたはサービスを、日本で発表する意図があることを必ずしも示すものではあり ません。本書で、IBM ライセンス・プログラムまたは他の IBM 製品に言及している部分があっても、 このことは当該プログラムまたは製品のみが使用可能であることを意味するものではありません。これ らのプログラムまたは製品に代えて、IBM の知的所有権を侵害することのない、機能的に同等な他社の プログラム、製品またはサービスを使用することができます。ただし、IBM によって明示的に指定され たものを除き、これらのプログラムまたは製品に関連する稼動の評価および検証はお客様の責任で行っ ていただきます。

IBM および他社は、本書で説明する主題に関する特許権(特許出願を含む)商標権、または著作権を所 有している場合があります。本書は、これらの特許権、商標権、および著作権について、本書で明示さ れている場合を除き、実施権、使用権等を許諾することを意味するものではありません。実施権、使用 権等の許諾については、下記の宛先に、書面にてご照会ください。

〒106 東京都港区六本木 3 丁目 2-31 AP 事業所 IBM World Trade Asia Corporation Intellectual Property Law & Licensing

Copyright IBM Corp. 1997

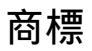

本書において使用されている次の用語は、米国およびその他の国におけるIBM 社の商標です。

IBM ThinkPad TrackPoint

Microsoft、Windows、および Windows 95 は、Microsoft Corporation の商標または登録商標で す。 CardWorks および CardWizard は、SystemSoft Corporation の商標です。

 $\oplus$ 

 $\oplus$ 

 $\oplus$ 

\_\_\_\_

 $\oplus$ 

 $\oplus$ 

# IBM

部品番号: 05K7597

Printed in Japan

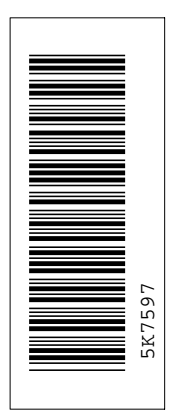

日本アイビーエム株式会社

東京都港区六本木 3-2-12 〒 106 TEL (03) 3586-1111

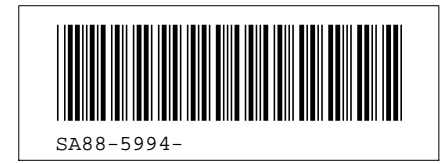

# $\oplus$

 $\oplus$ 

 $\oplus$ 

 $\oplus$ 

|        |          |      | Grid Definitions |
|--------|----------|------|------------------|
| id     | File     | Page | References       |
| NNTE   | C79DPSET |      |                  |
| NINDEX | C79DPSET | I    |                  |
| IDEX   | C79DPSET | i    |                  |

|       |          |        | Table Definitions |
|-------|----------|--------|-------------------|
| id    | File     | Page   | References        |
| SOFT  | C79DPSET |        |                   |
| SHAD  | C79DPSET | 1<br>: |                   |
| THEAD | C79DPSET | i      |                   |

|         |             |      | Headings                    |
|---------|-------------|------|-----------------------------|
| id      | <u>File</u> | Page | References                  |
| ELCSAFT | C79DPVNT    |      | 空会にてしてお店いいただくために            |
| CHAP1   | C79DPBOD    | 1    |                             |
| BASICP  | C79DPBOD    | 5    | ᅝᇦᅇᇉ                        |
| SETCON  | C79DPBOD    | 11   | い病ロのvew<br>ThinkPad のセットマップ |
| TPD     |             |      | 11                          |
|         | 01301 000   | 16   | トラックポイント III の操作<br>15      |
| WINSTUP | C79DPBOD    |      | 15                          |
|         |             | 17   | Windows 95 のセットアップ          |

 $\oplus$ 

 $\oplus$ 

 $\oplus$ 

 $\oplus$ 

 $\oplus$ 

| WHENE   |          |    | 15                   |
|---------|----------|----|----------------------|
|         | 0/30/000 | 23 | Windows 95 の終了<br>21 |
| NOTICES | C79DPAPA | 25 | 付録A,特記事項<br>::       |
| TRADEM  | C79DPAPA | 26 | 商標                   |

|       |          |      | List Items |
|-------|----------|------|------------|
| id    | File     | Page | References |
| FUKUA | C79DPBOD | 15   | 9<br>17    |

|           |          |      | Revisions  |
|-----------|----------|------|------------|
| <u>id</u> | File     | Page | References |
| IMAI1     | C79DPSET | i    |            |

↔ Title: C79DPMST CreationDate: 10/01/97 22:28:06

 $\oplus$ 

 $\oplus$ 

 $\oplus$ 

&

 $\oplus$ 

 $\oplus$ 

 $\oplus$ 

|         |          |      | Spo            |
|---------|----------|------|----------------|
| id      | File     | Page | References     |
| CHITEM  | C79DPBOD | 5    | (no text)      |
| SPOTMAP | C79DPBOD | 5    | (no text)      |
| F2      | C79DPBOD | 5    |                |
|         |          | 11   | (no text)<br>1 |
| F3      | C79DPBOD |      |                |
|         |          | 17   | (no text)<br>2 |

**Processing Options** 

| Runtime values:   |                 |
|-------------------|-----------------|
| Document fileid   | C79DPMST SCRIPT |
| Document type     | USERDOC         |
| Document style    | C79DPMST        |
| Profile           | EDFPRF40        |
| Service Level     | 0014            |
| SCRIPT/VS Release | 4.0.0           |
| Date              | 97.10.01        |
| Time              | 22:28:06        |
| Device            | PSA90           |
| Number of Passes  | 2               |
| Index             | YES             |
| SYSVAR G          | INLINE          |
| SYSVAR R          | FUKUS           |
| SYSVAR W          | FUKUS           |
| SYSVAR X          | ALL             |

#### Formatting values used:

| Annotation                       | NO    |
|----------------------------------|-------|
| Cross reference listing          | YES   |
| Cross reference head prefix only | NO    |
| Dialog                           | LABEL |
| Duplex                           | YES   |

 $\oplus$ 

 $\oplus$ 

 $\oplus$ 

&

 $\oplus$ 

 $\oplus$ 

 $\oplus$ 

| DVCF conditions file               | (none) |
|------------------------------------|--------|
| DVCF value 1                       | (none) |
| DVCF value 2                       | (none) |
| DVCF value 3                       | (none) |
| DVCF value 4                       | (none) |
| DVCF value 5                       | (none) |
| DVCF value 6                       | (none) |
| DVCF value 7                       | (none) |
| DVCF value 8                       | (none) |
| DVCF value 9                       | (none) |
| Explode                            | NO     |
| Figure list on new page            | YES    |
| Figure/table number separation     | YES    |
| Folio-by-chapter                   | NO     |
| Head 0 body text                   | (none) |
| Head 1 body text                   | (none) |
| Head 1 appendix text               | 付録     |
| Hyphenation                        | NO     |
| Justification                      | NO     |
| Language                           | JAPA   |
| Keyboard                           | 395    |
| Layout                             | OFF    |
| Leader dots                        | YES    |
| Master index                       | (none) |
| Partial TOC (maximum level)        | (none) |
| Partial TOC (new page after)       | INLINE |
| Print example id's                 | NO     |
| Print cross reference page numbers | YES    |
| Process value                      | (none) |
| Punctuation move characters        | (none) |
| Read cross-reference file          | FUKUS  |
| Running heading/footing rule       | NONE   |
| Show index entries                 | NO     |
| Table of Contents (maximum level)  | (none) |
| Table list on new page             | YES    |
| Title page (draft) alignment       | CENTER |
| Write cross-reference file         | FUKUS  |

↔ Title: C79DPMST CreationDate: 10/01/97 22:28:06

 $\oplus$ 

 $\oplus$ 

 $\oplus$ 

&

 $\oplus$ 

 $\oplus$ 

 $\oplus$ 

|           |          | Imbed Trace |  |
|-----------|----------|-------------|--|
|           |          |             |  |
|           |          |             |  |
| Page 0    | C79DPSET |             |  |
| Page i    | C79DPVNT |             |  |
| Page viii | C79DPBOD |             |  |
| Page 24   | C79DPAPA |             |  |
| Page 25   | E1D9SNT  |             |  |
| Page 25   | E1D9PAT  |             |  |

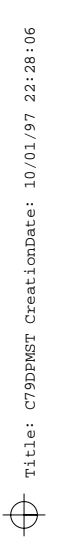

 $\oplus$ 

 $\oplus$ 

&

 $\oplus$ 

 $\oplus$ 

 $\oplus$